# <u>Texas Scrambles</u> (including Florida Scrambles)

## Sign in before play (HDiD)

- 1. Open the HDiD app or log-in at <u>www.howdidido.com/Account/Login</u>
- 2. Tap Todays Golf:

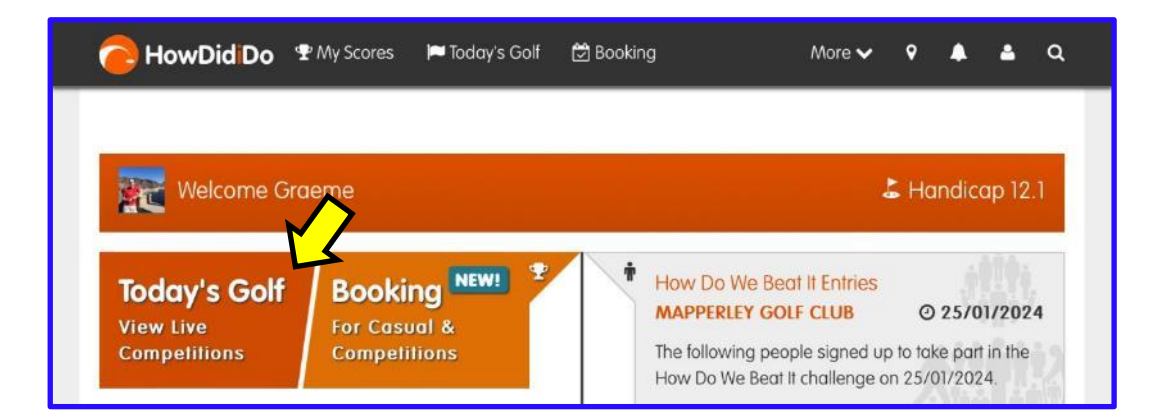

3. Tap Sign In/Pre-registration:

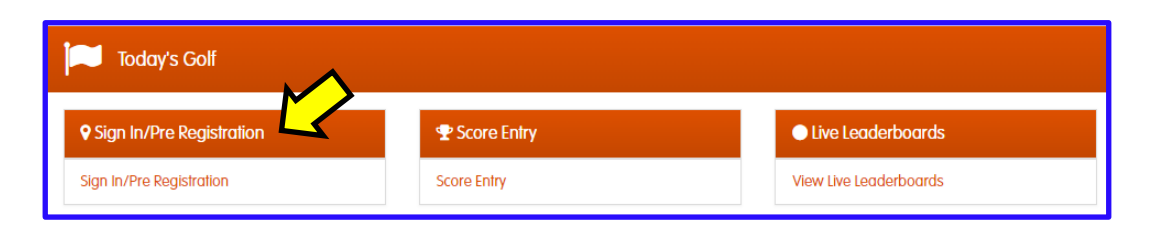

4. Choose the appropriate competition (there may be more than one) and tap Sign In:

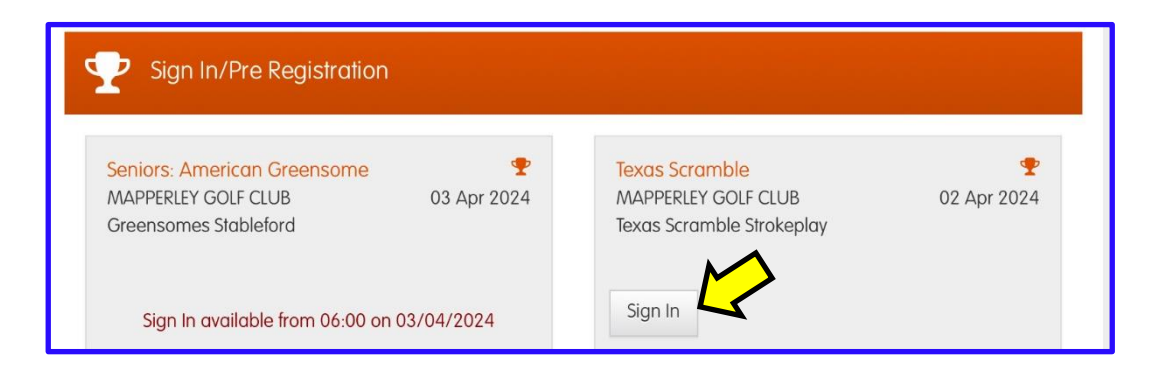

### 5. Create your team

| Sign In - Texas Scramble                                      |
|---------------------------------------------------------------|
| You are not in a team. Please create or join an existing team |
| Create Team 💄 Join Team よ                                     |

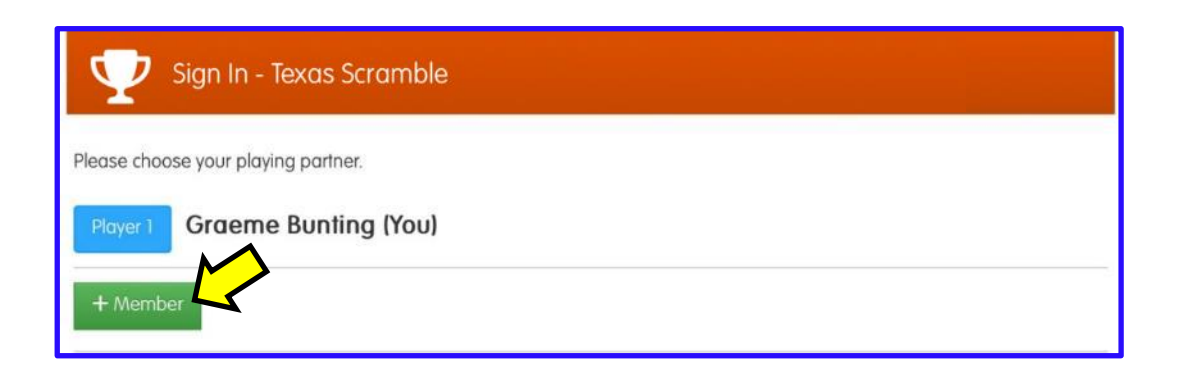

Start typing the surname of each team member in turn and select their name from the list when presented in the list below:

| Sign In - Texas Scramble                                     |                    |
|--------------------------------------------------------------|--------------------|
| Please choose your playing partner.                          |                    |
| Player 1 Graeme Bunting (You)                                |                    |
| Member Lookup<br>Use the search box byow to find the member. |                    |
| Çor Gender → Z Reset                                         |                    |
| 🛉 Adam <mark>Zorro</mark>                                    | 0.3                |
| 🛉 Bubba <mark>Zorro</mark>                                   | 5.2                |
| Duffy Zorro                                                  | 13.3               |
| 🕴 Cheryl Zorro                                               | 7.5                |
| 🛊 Ellen <mark>Zorro</mark>                                   | 20.8               |
| 🛊 Fiona <mark>Zorro</mark>                                   | 35.7               |
|                                                              | × Close Add Member |

| Sign In - Texas Scramble                                                                |           |
|-----------------------------------------------------------------------------------------|-----------|
| Please choose your playing partners. Each team may have a maximum of <b>3 players</b> . |           |
| Player 1 Graeme Bunting (You)                                                           |           |
| Player 2 Cheryl Zorro (7.5)                                                             | × Remove  |
| Player 3 Ellen Zorro (20.8)                                                             | × Remove  |
| + Member                                                                                |           |
| < Cancel                                                                                | ✓ Confirm |

| Sign In - Texas Scramble                                                                             |
|----------------------------------------------------------------------------------------------------|
| Would you like to sign in to <b>Texas Scramble?</b><br>Team: <b>G. Bunting / C. Zorro / E. Zorro</b> |
| Sign In                                                                                              |

When sign-in is complete the **Course Handicaps** and individual **Playing Handicaps** (100% allowance with any applicable multi-tee adjustment) are shown on screen:

| Sign In - Texas Scramble                                                                             |
|----------------------------------------------------------------------------------------------------|
| You have successfully entered the competition. Please see your handicaps below for this competition: |
| Player Name: Graeme Bunting   Handicap Index: 12.1   Course Handicap: 10   Playing Handicap: 10      |
| Player Name: Cheryl Zorro<br>Handicap Index: 7.5<br>Course Handicap: 7<br>Playing Handicap: 11       |
| Player Name: Ellen Zorro<br>Handicap Index: 20.8<br>Course Handicap: 22<br>Playing Handicap: 26      |
|                                                                                                    |

That completes sign-in. If you wish to check your **Team Handicap**, continue through the first 3 steps of "Entering your scores" described in the next section:

Team: G. Bunting / C. Zorro / E. Zorro (Team Hcp: 9)

#### **Players**:

Graeme Bunting: (HI: 12.1, CH: 10, PH: 10) Cheryl Zorro: (HI: 7.5, CH: 7, PH: 11) Ellen Zorro: (HI: 20.8, CH: 22, PH: 26)

### 

### Entering your scores (HDiD)

You may enter your scores:

- after the round at the PSI screen, or
- during/after the round through HowDidiDo as follows:

### 1. Tap Todays Golf:

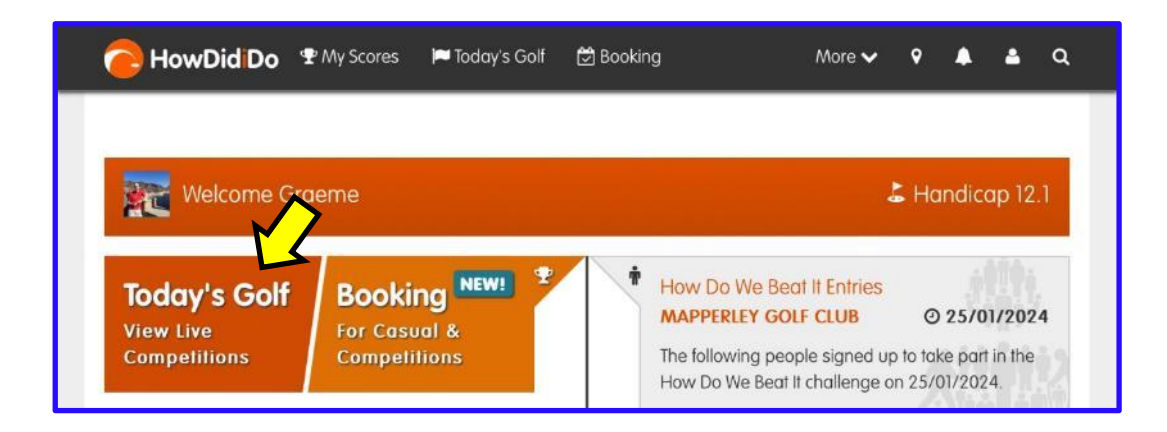

2. Tap Score Entry:

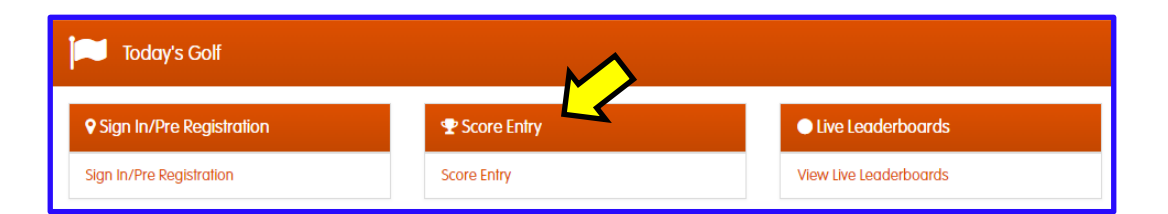

3. Choose the appropriate competition and tap Enter Scores:

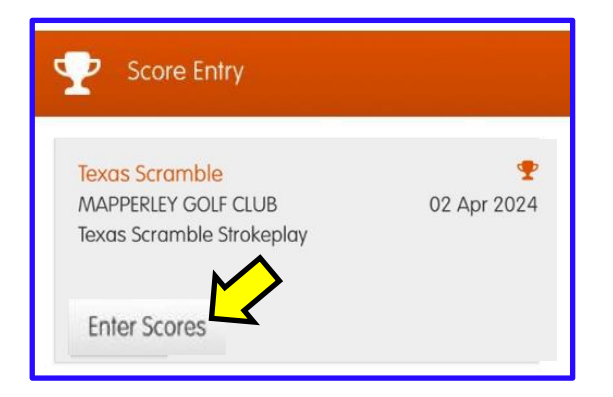

4. Enter the team gross score on the first hole. You can use the "+" or "-" buttons until the correct score is displayed, then tap **Hole 2**:

| Team: G. Bunting / C. Zorro / E. Zorro (<br>Players:<br>Graeme Bunting: (HI: 12.1, CH: 10, PH: 10<br>Cheryl Zorro: (HI: 7.5, CH: 7, PH: 11)<br>Ellen Zorro: (HI: 20.8, CH: 22, PH: 26) | Feam Hcp: 9)<br>))               |       |          |
|----------------------------------------------------------------------------------------------------|----------------------------------|-------|----------|
|                                                                                                    | Hole 1 -                         |       |          |
| Par <b>4</b>                                                                                                    |                                  | si 10 |          |
|                                                                                                    | G. Bunting / C. Zorro / E. Zorro |       |          |
| \$                                                                                                    | 4<br>No Score                    |       | + 🗲      |
|                                                                                                    |                                  |       | Hole 2 > |

5. Continue entering your scores for each hole. After the 9th hole tap **Next** to confirm your front 9 score (or **Back** to investigate any discrepancies):

| Front 9 Summary                  |     |        |
|----------------------------------|-----|--------|
| Team                             | Par | Nett   |
| G. Bunting / C. Zorro / E. Zorro | 37  | 32     |
| < Back                           |     | Next > |

### 6. After the 18th hole, tap **Finish**:

| KHole 17 | Hole1 >  |                    |
|----------|----------|--------------------|
|          | Finish 🗸 | $\bigtriangledown$ |

7. Tap **Next** to confirm your back 9 score (or **Back** to investigate any discrepancies):

| Back 9 Summary                   |     |        |
|----------------------------------|-----|--------|
| Team                             | Par | Nett   |
| G. Bunting / C. Zorro / E. Zorro | 37  | 31     |
| < Back                           |     | Next > |

### ... followed by **Confirm**:

| Summary                               |                     |           |
|---------------------------------------|---------------------|-----------|
| Please confirm that the scores e      | ntered are correct. |           |
| Team: G. Bunting / C. Zorro / E. Zorr | 0                   |           |
|                                       | Par                 | Nett      |
| Out                                   | 37                  | 32        |
| In                                    | 37                  | 31        |
| Total                                 | 74                  | 63        |
|                                       |                     |           |
| < Back                                |                     | Confirm 🗸 |

### ...and Finish:

| Success!                                                                                                   |  |
|----------------------------------------------------------------------------------------------------|--|
| Your score card has been submitted for this competition, please click "Finish" to go back to Today's Golf. |  |
| Finish 🗸                                                                                                   |  |

Finally, post your signed scorecard in the letter-box near the PSI screen (or any other place designated for a specific competition).